| Step | Action                                                                              |
|------|-------------------------------------------------------------------------------------|
| 1.   | Click the HRSD Sourcing Supplier Responsibility.                                    |
|      | ▶ Carring Supplier                                                                  |
| 2.   | Click the <b>Sourcing</b> link.                                                     |
| 3.   | Click the Sourcing Home Page link.                                                  |
| 4.   | The Sourcing home page displays.                                                    |
|      | Find the Solicitation Number to respond to .                                        |
|      | Click the <b>400198</b> link.<br><b>400198</b>                                      |
| 5.   | Click the Lines tab.                                                                |
| 6.   | Review the Line details                                                             |
|      | Click the line detail for <b>Migrate HRSD from Share</b> link.                      |
| 7.   | Click the Return to Solicitation: 400198 link.                                      |
|      | Return to Solicitation: 400198                                                      |
| 8.   | Click the Contract Terms tab.                                                       |
| 9.   | Review any Terms and Deliverables.                                                  |
|      | Click the <b>Return to Solicitations</b> link.<br>Return to Solicitations           |
| 10.  | To record your intent,<br>Select Acknowledge Participation and click the Go button. |
|      | Go                                                                                  |
| 11.  | Select Yes or No to indicate your Intent to Participate.                            |
|      | Click the <b>Apply</b> button.                                                      |
| 12.  | Click the Actions list.                                                             |
|      | Actions Acknowledge Participation                                                   |
| 13.  | Click the Create Response list item.<br>Create Response                             |

| 14. | Click the <b>Go</b> button.                                                                                                    |
|-----|----------------------------------------------------------------------------------------------------|
| 15. | First, you must Review and Accept the Terms and Conditions.                                                                                                    |
|     | Click the <b>I have read and accepted the terms and conditions</b> option.                                                                                         |
| 16. | Click the Accept button.                                                                                                    |
|     | Accept                                                                                                    |
| 17. | Click in the <b>Supplier Reference Number</b> field.                                                                                                    |
|     | Supplier Reference Number                                                                                                    |
| 18. | Enter the desired information into the <b>Supplier Reference Number</b> field.                                                                                     |
|     | Note: This is NOT a required field.                                                                                                    |
|     | Enter a valid value e.g. " <b>Ref 123</b> ".                                                                                                    |
|     | Supplier Reference Number                                                                                                    |
| 19. | Press [Tab].                                                                                                    |
| 20. | Enter the desired information into the <b>Note to Purchaser</b> field.                                                                                             |
|     | <b>Note:</b> This field should <u><b>not</b></u> be used to ask a question about the solicitation. You must submit questions through the online discussion option. |
|     | Enter a valid value e.g. "Enter optional Note here".                                                                                                    |
|     | Note to Purchaser                                                                                                    |
| 21. | Attachments could be added here as well.                                                                                                    |
|     | For this example, we will not be adding any attachments.                                                                                                    |
|     | Press [Tab].                                                                                                    |
| 22. | Press [Page Down].                                                                                                    |
| 23. | Now complete the Requirements section. These will vary for each Solicitation.                                                                                      |
|     | Click in the <b>1</b> - Name of Firm Value field.                                                                                                    |
|     | ^                                                                                                    |
|     | 1 - Name of Firm Value                                                                                                    |
|     | ~                                                                                                    |
| 24. | Enter the desired information into the 1 - Name of Firm field.                                                                                                    |
|     | Enter a valid value e.g. "ABC Co".                                                                                                    |
|     |                                                                                                    |
|     | 1 - Name of Firm                                                                                                    |
|     | $\sim$                                                                                                    |
| 25. | For this example we will only complete answering one Requirement question.                                                                                         |
|     | Normally, you would repeat the steps for all requirements specific to each Solicitation.                                                                           |

|     | Press [Tab]                                                                                                    |
|-----|----------------------------------------------------------------------------------------------------|
| 26  | Press [Page Down]                                                                                                    |
| 27. | The Solicitation Header details are now complete.                                                                                                    |
| 27. |                                                                                                    |
|     | Click the Lines tab.                                                                                                    |
| 28  | The Solicitation Lines page displays                                                                                                    |
| 20. | The Solicitation Lines page displays                                                                                                    |
|     | Click in the <b>Response Price</b> field.                                                                                                    |
|     | Enter the desired information into the Demonra Drive field                                                                                                    |
| 29. | Enter the desired information into the <b>Response Price</b> field.                                                                                                    |
|     | Enter a valid value e.g. "51000".                                                                                                    |
|     |                                                                                                    |
| 30. | Press [Tab].                                                                                                    |
| 31. | Click the <b>Continue</b> button.                                                                                                    |
|     |                                                                                                    |
| 32. | Click the Preview Contract Terms button.                                                                                                    |
| 22  | Click the Open button                                                                                                    |
| 55. |                                                                                                    |
|     |                                                                                                    |
| 34. | The PDF of the full Contract Terms and Conditions displays.                                                                                                    |
|     | Press [Page Down] to review.                                                                                                    |
| 35. | Press [Page Down].                                                                                                    |
| 36. | Press [Page Down].                                                                                                    |
| 37. | Press [Page Down].                                                                                                    |
| 38. | Click the <b>Close</b> button.                                                                                                    |
|     |                                                                                                    |
| 39. | Once the Contract Terms have been reviewed, Requirement questions have been answered and the Response price has been entered, the response is now ready to be submitted. |
|     | the Response price has been entered, the response is now ready to be submitted.                                                                                          |
|     | Click the <b>Submit</b> button.                                                                                                    |
|     |                                                                                                    |
| 40. | The Solicitation Response has been submitted.                                                                                                    |
|     | Click the Return to Sourcing Home Page link.                                                                                                    |
|     | Return to Sourcing Home Page                                                                                                    |
| 41. | This topic covered:                                                                                                    |
|     | - Responding to a Sourcing RFP (Request for Proposal)                                                                                                    |
|     | End of Procedure.                                                                                                    |